# Benutzerhandbuch für die Zertifizierung mit dem Internet Explorer

Version 1.0 vom 10.10.2007

Im Folgenden soll den Benutzern der Zertifizierungsinstanz der Universität Hamburg, der UHH-CA, ein Leitfaden zur Zertifikatbeantragung und -verwendung mit dem Internet Explorer an die Hand gegeben werden. Er enthält alle wichtigen Schritte, die zu einem gültigen Zertifikat innerhalb der Zertifizierungshierarchie des Deutschen Forschungsnetzes (DFN) führen.

Lassen Sie sich vom Umfang dieses Dokumentes nicht abschrecken. Schritt für Schritt werden Sie durch das Beantragungsverfahren geführt, was letztlich nicht mehr als ein paar Minuten in Anspruch nimmt. Anschließend wird Ihnen beschrieben, wie Sie das fertige Zertifikat in Ihre Arbeitsumgebung einbinden. Für diesen Vorgang benötigen Sie ebenfalls nur wenige Minuten.

Diese Anleitung beruht auf dem Benutzerhandbuch der UH-CA der Leibniz Universität Hannover, das der Universität Hamburg von Frau Gersbeck-Schierholz freundlicherweise zur Verfügung gestellt wurde. Vielen Dank!

## Inhaltsverzeichnis

| 1 Zur Einführung                                           | 2  |
|------------------------------------------------------------|----|
| 1.1 Zertifizierungshierarchie                              | 2  |
| 1.2 Das PKI-Portal des DFN                                 | 3  |
| 1.3 Die Zertifizierungsrichtlinien der Universität Hamburg | 3  |
| 2 Import der CA-Zertifikate                                | 5  |
| 3 Beantragen eines persönlichen Nutzer-Zertifikates        | 11 |
| 4 Aufsuchen des Rechenzentrums                             | 15 |
| 5 Antwort E-Mail und Zertifikat in den Browser importieren | 16 |
| 6 Sicherungskopie des privaten Schlüssels                  | 17 |
| 7 Wichtiger Hinweis zum Einstellen der Sicherheitsstufe    | 21 |

# 1 Zur Einführung

### 1.1 Zertifizierungshierarchie

Für das Signieren und Verschlüsseln von E-Mail kann jeder Universitätsangehörige (Studierende, Mitarbeiter) von der Zertifizierungsstelle der Universität Hamburg (UHH-CA) ein digitales Zertifikat gemäß dem Standard X.509v3 S/MIME, welches seine Identität beschreibt und den öffentlichen Schlüssel enthält. Jedes Zertifikat ist von der ausgebenden Stelle, in diesem Fall die UHH-CA, beglaubigt, die ihrerseits wieder von einer höheren Stelle beglaubigt ist. Das Vertrauenssystem ist streng hierarchisch. Den gemeinsamen Vertrauensanker bildet ein sog. Wurzel-Zertifikat (Root Certificate). Dieses ist das selbstzertifizierte Zertifikat der obersten Instanz der Zertifizierungshierarchie, in unserem Fall das Deutsche Telekom Root CA 2 Zertifikat.

Die folgende Abbildung zeigt die Zertifizierungshierarchie der Universität Hamburg.

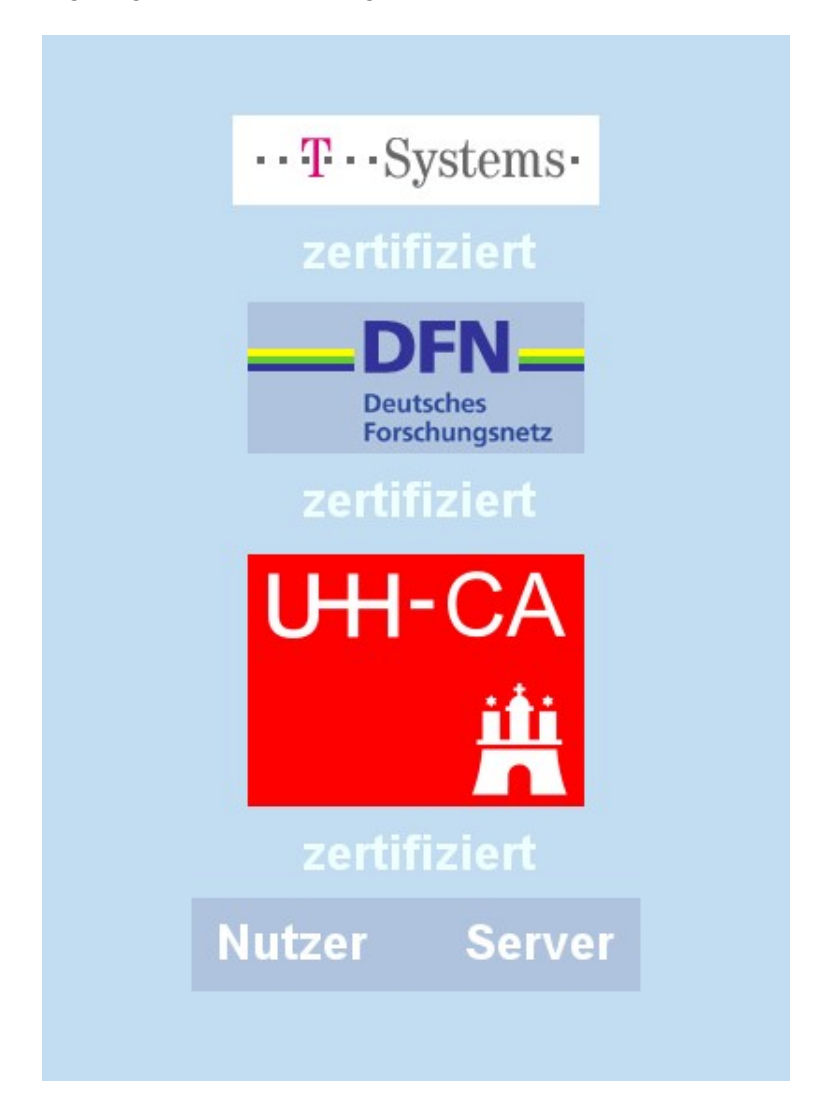

### 1.2 Das PKI-Portal des DFN

#### **Das PKI-Portal des DFN**

Das PKI-Portal des Deutschen Forschungsnetzes (DFN) für die Universität Hamburg ist das öffentlich zugängliche Webinterface der UHH-CA. Es ist über den Link oben erreichbar. Alternativ erreichen Sie das PKI-Portal über die RRZ-Webseite

http://www.rrz.uni-hamburg.de/sicherheit/pki/beantragen-von-zertifikaten/persoenliche-zertifikate.html

Dort wählen Sie den Link "persönliches Zertifikat beantragen".

Im PKI-Portal stehen Ihnen alle wichtigen Funktionen im Zusammenhang mit der Zertifizierung zur Verfügung.

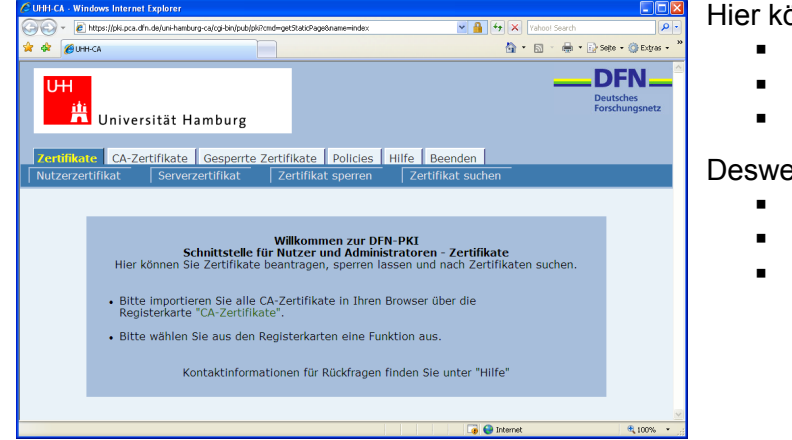

Hier können Sie

- ein Zertifikat beantragen,
- ein Zertifikat zurückrufen und
- Zertifikate suchen.

Desweiteren finden Sie hier

- die Zertifizierungsrichtlinie,
- die CA-Zertifikate und
- die Zertifikat-Sperrlisten.

#### 1.3 Die Zertifizierungsrichtlinien der Universität Hamburg

Eine Zertifizierungsrichtlinie (Certification Policy, CP) definiert die Regeln, nach denen eine oder mehrere Zertifizierungsstellen arbeiten. Die in der Universität Hamburg angesiedelte Zertifizierungsstelle (UHH-CA) formuliert ihre Zertifizierungsrichtlinie in der Weise, dass die "Zertifizierungsrichtlinie der Public Key Infrastruktur im Deutschen Forschungsnetz – Global, Classic, Basic" Anwendung findet.

Eine Erklärung zum Zertifizierungsbetrieb (*Certification Practice Statement*, CPS) beschreibt die Verfahrensweisen, mit denen eine Zertifizierungsrichtlinie von einer Zertifizierungsstelle umgesetzt wird. Die in der Universität Hamburg angesiedelte Zertifizierungsstelle (UHH-CA) formuliert ihre Erklärungen zum Zertifizierungsbetrieb in der Weise, dass die "Erklärung zum Zertifizierungsbetrieb der Public Key Infrastruktur im Deutschen Forschungsnetz – Global, Classic, Basic " Anwendung findet.

Der Inhalt beider Dokumente wird an einigen Stellen durch die "Erklärung zum Zertifizierungsbetrieb der UHH-CA in der DFN-PKI" um eigene Spezifikationen erweitert.

| CUHH-CA - V        | Vindows Internet Explorer                                                                                                    | - • 🛛          |
|--------------------|----------------------------------------------------------------------------------------------------|----------------|
| <b>G</b> - [       | 🔊 https://pki.pca.dfn.de/uni-hamburg-ca/cgi-bin/pub/pki7cmd=getStaticPage;name=index;id 💌 🔒 🚱 🔀 [Yahool Search                                      | P -            |
| * * 🏉              | unn-ca 💁 🖬 🗧 🖶 🕯 Sobo                                                                                                    | • 🎯 Extras • 🎇 |
| Zertifik<br>DFN-PK | Universität Hamburg<br>ate CA-Zertifikate Gesperte Zertifikate Policies Hilfe Beenden                                                               | =              |
|                    |                                                                                                    |                |
|                    | Schnittstelle für Nutzer und Administratoren - Policies<br>Hier können Sie die Policy der DFN-PKI und Ihrer Zertifizierungsstelle<br>herunterladen. |                |
| <                  | Thermet                                                                                                    | 100% •         |

Mit Hilfe der Zertifizierungsrichtlinien ist es für jeden Teilnehmer möglich, eine Einschätzung über die Qualität der ausgestellten Zertifikate zu treffen. Sie beschreiben die Mindestanforderungen und Abläufe der Zertifizierung und sind Teil der Vereinbarung zwischen der CA und den Benutzern. Daher sollte jeder, der ein Zertifikat der UHH-CA beantragen will, diese Richtlinien genau studieren.

## 2 Import der CA-Zertifikate

Bevor Sie Ihr persönliches Zertifikat beantragen, installieren Sie bitte per Mausklick die CA-Zertifikate der Zertifizierungshierarchie in Ihre Arbeitsumgebung wie unten beschrieben.

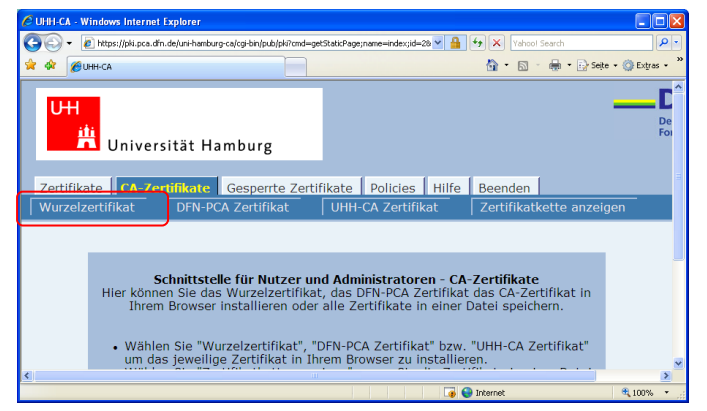

Klicken Sie als erstes unter dem Reiter **CA-Zertifikate** auf den Reiter **"Wurzelzertifikat**". Dadurch wird das Wurzelzertifikat der Deutschen Telekom Root CA 2 in Ihren Browser importiert.

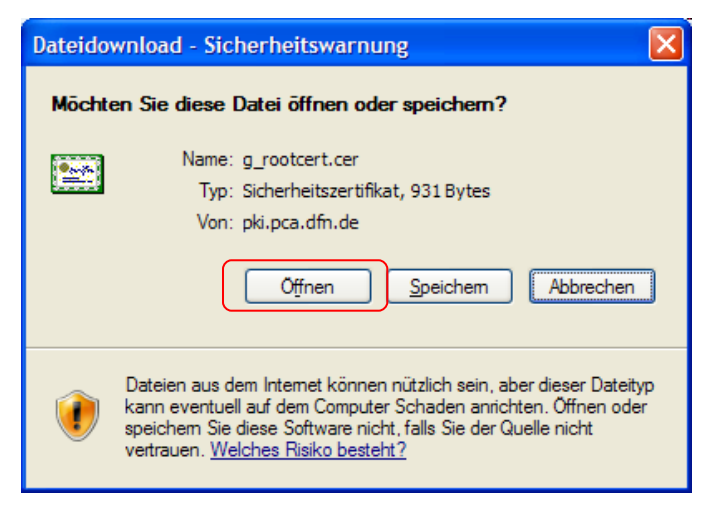

Es öffnet sich das nebenstehende Fenster. Wählen Sie **Öffnen**.

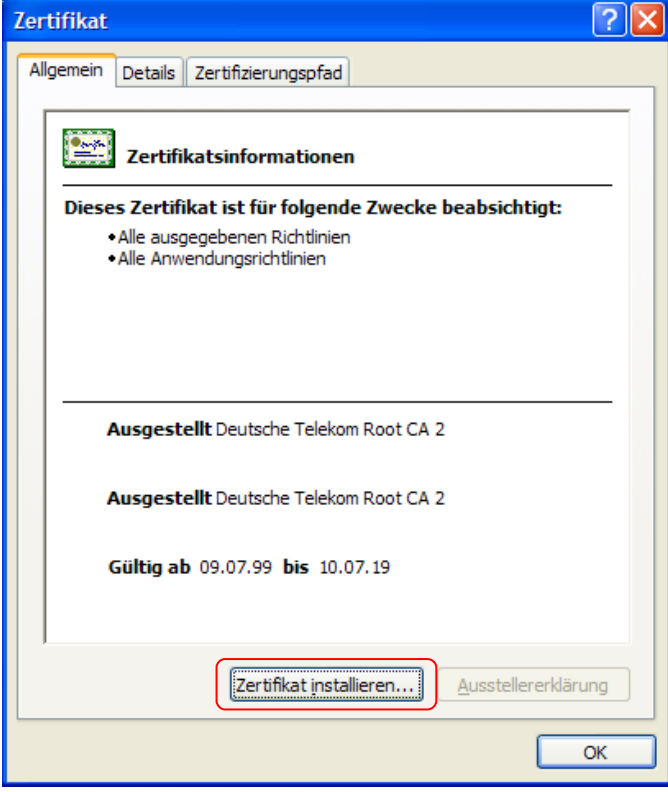

| Zertifikatsimport-Assistent |                                                                                                    | X |
|-----------------------------|----------------------------------------------------------------------------------------------------|---|
| To have                     | Willkommen                                                                                                    |   |
|                             | Dieser Assistent hilft Ihnen beim Kopieren von<br>Zertifikaten, Zertifikatsvertrauenslisten und -sperrlisten<br>vom Datenträger in den Zertifikatspeicher.                                                                                                    |   |
|                             | Ein Zertifikat wird von einer Zertifizierungsstelle ausgestellt<br>und dient der Bestätigung Ihrer Identität. Zertifikate<br>enthalten Informationen für den Datenschutz oder für den<br>Aufbau sicherer Netzwerkverbindungen. Ein<br>Zertifikatspeicher ist der Systembereich in dem Zertifikate<br>gespeichert werden. |   |
|                             | Klicken Sie auf "Weiter", um den Vorgang fortzusetzen.                                                                                                    |   |
|                             | < <u>Zurück</u> <u>Weiter</u> > Abbreche                                                                                                    | n |

Das Zertifikat wird importiert. Wählen Sie Weiter.

#### Wählen Sie Zertifikat installieren.

| Zertifikatsimport-Assistent                                                                                            | × |
|----------------------------------------------------------------------------------------------------|---|
| Zertifikatspeicher<br>Zertifikatspeicher sind Systembereiche, in denen Zertifikate gespeichert                         |   |
| Windows kann automatisch einen Zertifikatspeicher auswählen oder Sie können einen<br>Pfad für die Zertifikate angeben. |   |
| <ul> <li>Zertifikatspeicher automatisch auswählen (auf dem Zertifikattyp basierend)</li> </ul>                         |   |
| Alle Zertifikate in folgendem Speicher speichern                                                                       |   |
| Zerdrikatspeichen:                                                                                                    |   |
|                                                                                                    |   |
|                                                                                                    |   |
|                                                                                                    |   |
|                                                                                                    |   |
| < <u>Z</u> urück <u>Weiter</u> > Abbrechen                                                                             | ) |

Wählen Sie Zertifikatspeicher automatisch wählen und dann **Weiter**.

| Zertifikatsimport-Assistent |                                                                             | $\mathbf{X}$ |
|-----------------------------|-----------------------------------------------------------------------------|--------------|
|                             | Fertigstellen des Assistenten                                               |              |
|                             | Der Zertifikatsimport-Assistent für die wurde erfolgreich<br>abgeschlossen. |              |
|                             | Sie haben folgende Einstellungen ausgewählt:                                |              |
|                             | Gewählter Zertifikatspeicher Auswahl wird vom Assisten<br>Inhalt Zertifikat |              |
|                             |                                                                             |              |
|                             |                                                                             |              |
|                             |                                                                             | _            |
|                             | Zurück Fertig stellen Abbrecher                                             | ī            |

### Wählen Sie Fertig stellen.

Zertifikatsimport-Assistent 

Der Importvorgang war erfolgreich.

OK

Bestätigen Sie mit OK.

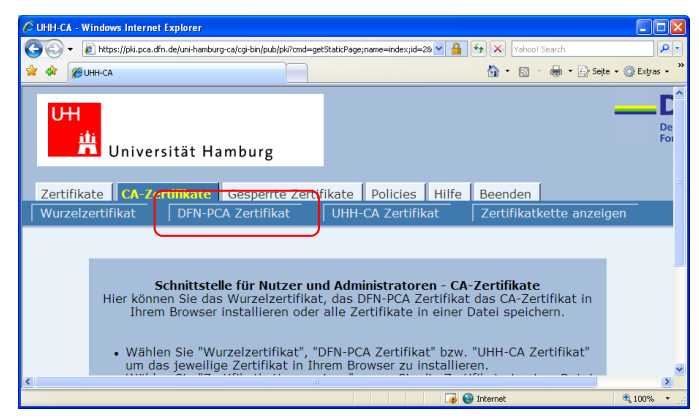

Klicken Sie dann im PKI-Portal auf den Reiter **"DFN-PCA Zertifikat**". Dadurch wird das Zertifikat der DFN-Verein PCA Global in Ihren Browser importiert, nachdem Sie auch hier dem Installationsvorgang gefolgt sind wie oben für das Wurzelzertifikat im Detail beschrieben.

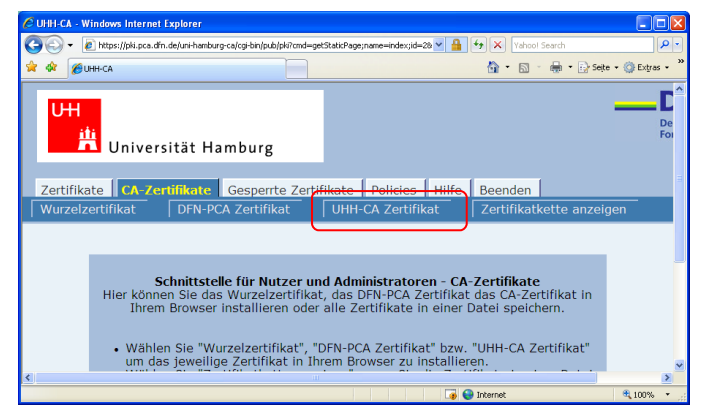

Verfahren Sie zuletzt ebenso mit dem Reiter **"UHH-CA Zertifikat"**. Dadurch wird das Zertifikat der CA der Universität Hamburg in Ihren Browser importiert, nachdem Sie auch hier dem Installationsvorgang gefolgt sind wie oben für das Wurzelzertifikat im Detail beschrieben.

| 🖉 UHH-CA - Windows Internet Explorer                          |                                                      |                               |
|---------------------------------------------------------------|------------------------------------------------------|-------------------------------|
| 🔄 🕞 👻 👔 https://pki.pca.dfn.de/uni-hamburg-ca/cgi-bin/pub/pki | Yahoo! Sea                                           | arch 🖉 🗸                      |
| 😤 🛠 🌈 UHH-CA                                                  | 👌 • 🔊 · (                                            | 🖶 🔹 🔂 Seite 🔹 🎯 Extras 🔹 🍟    |
|                                                               | Browserverlauf                                       | löschen                       |
|                                                               | Popupblocker<br>Phishingfilter<br>Add-Ons verwa      | alten                         |
| Universität Hamburg                                           | Offinebetrieb                                        |                               |
| Zertifikate CA-Zertifikate Gesperrte Zertif                   | Windows Updat<br>Vollbid<br>kate Po<br>Symbolleisten | F11                           |
| Nutzerzertifikat   Serverzertifikat   Ze                      | Windows Messe<br>Diagnose von V                      | enger<br>'erbindungsproblemen |
|                                                               | Internetoptione                                      | :n                            |
| Willkommen bei der "CA der                                    | Iniversität Hamburg                                  | "                             |
| Bitte wählen Sie eine                                         | Funktion aus.                                        |                               |

Nach der Installation der Zertifikate wird nun überprüft, ob diese richtig im Internet Explorer hinzugefügt wurden. Dazu öffnet man im Internet Explorer unter **Extras** die **Internetoptionen**.

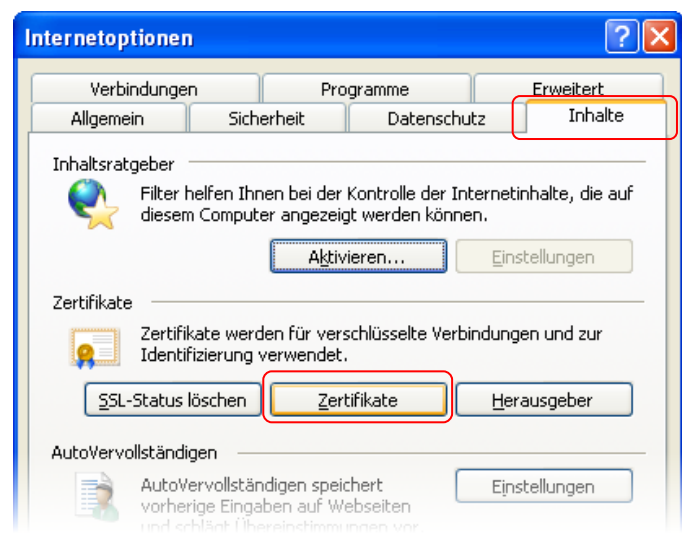

Wählen Sie unter dem Reiter Inhalte Zertifikate aus.

| Zertifikate                                 |                             |               | ? 🗙               |
|---------------------------------------------|-----------------------------|---------------|-------------------|
| Beabsichtigter Zweck: <alle></alle>         |                             |               | ~                 |
| Zwischenzertifizierungsstellen Vertrauenswi | ürdige Stammzertifizierungs | stellen Vertr | aute I 🔸 🕨        |
| Ausgestellt für                             | Ausgestellt von             | Gültig bis    | Ang 🔨             |
| Beutsche Telekom Root CA 1                  | Deutsche Telekom Ro         | 10.07.19      | Deu               |
| Deutsche Telekom Root CA 2                  | Deutsche Telekom Ro         | 10.07.19      | Deu               |
| DFN Toplevel Certification Authority        | DFN Toplevel Certifica      | 31.01.10      | DFN               |
| DFN-Verein PCA Classic - G01                | DFN-Verein PCA Class        | 28.04.13      | DFN               |
| 🖼 DigiCert Assured ID Root CA               | DigiCert Assured ID R       | 10.11.31      | Digi              |
| 🖼 DigiCert Global Root CA                   | DigiCert Global Root CA     | 10.11.31      | Digi              |
| 🖼 DigiCert High Assurance EV Root CA        | DigiCert High Assuran       | 10.11.31      | Digit             |
| 🖼 DigiNotar Root CA                         | DigiNotar Root CA           | 31.03.25      | Digil 🤜           |
|                                             |                             |               | >                 |
|                                             |                             |               |                   |
| Importieren) Exportieren) Entfernen         |                             | E             | r <u>w</u> eitert |
| Beabsichtigte Zwecke des Zertifikats        |                             |               |                   |
| Sichere E-Mail, Serverauthentifizierung     |                             |               | zeigen            |
|                                             |                             |               | <u>S</u> chließen |

#### Unter dem Reiter Vertrauenswürdige Stammzertifizierungsstellen sollte das Zertifikat der Deutschen Telekom Root CA 2 stehen.

Unter **Anzeigen** können Sie sich die Zertifikatsinformationen anzeigen lassen.

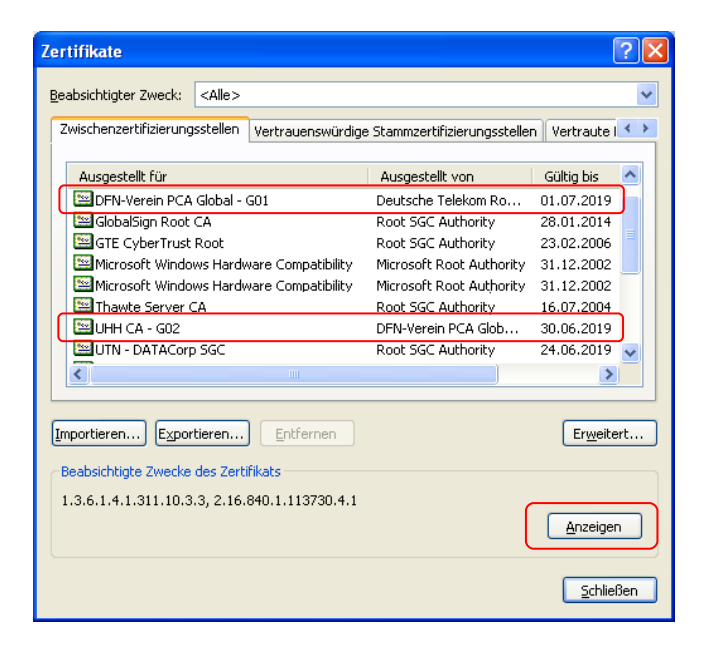

Unter dem Reiter **Zwischenzertifi**zierungsstellen finden Sie das Zertifikat des **DFN-Verein PCA Global – G01** und das Zertifikat der **UHH CA – G02** Mit dem Button **Anzeigen** können Sie sich die Zertifikatsinformationen ansehen.

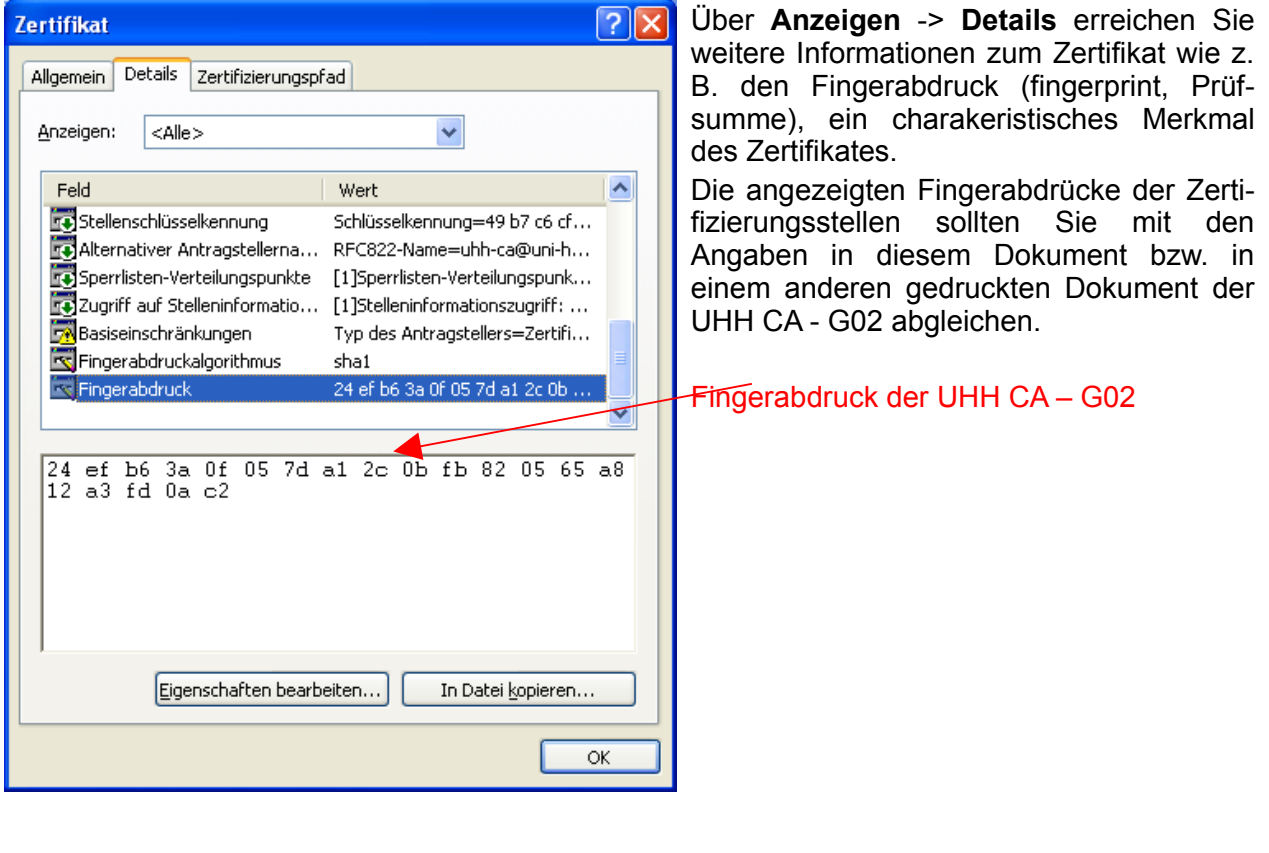

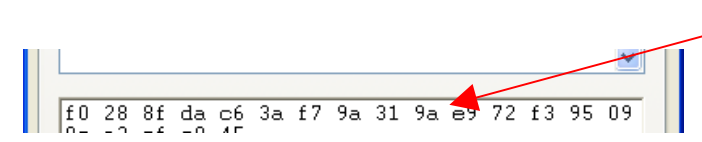

Fingerabdruck der DFN-Verein PCA Global

## 3 Beantragen eines persönlichen Nutzer-Zertifikates

Für die Beantragung Ihres persönlichen Nutzer-Zertifikates, wählen Sie im PKI-Portal des DFN unter dem Reiter **Zertifikate** den Punkt **Nutzerzertifikat** aus, der zum folgenden Fenster führt.

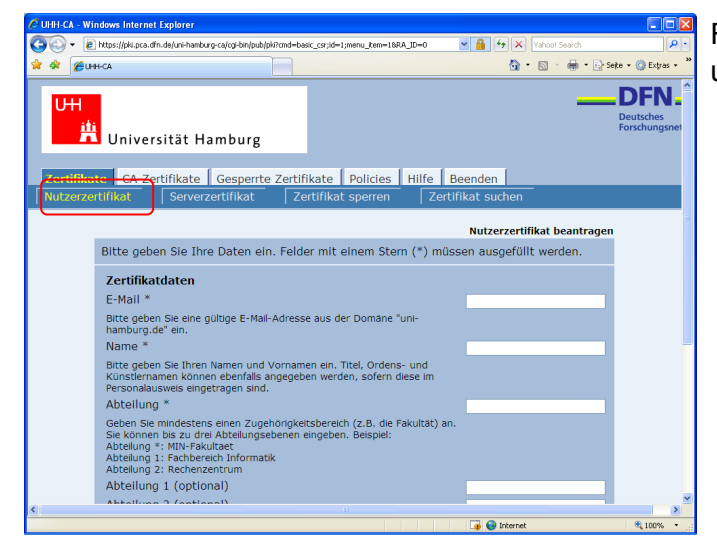

Füllen Sie den Antrag mit Ihren Daten aus und wählen Sie **Weiter**.

Unter **Zertifikatdaten** werden die Daten erfasst, die in das Zertifikat mit aufgenommen werden. Jedes Zertifikat beinhaltet u.a. einen eindeutigen Namen (Distinguished Name, DN). Dieser wird von den Feldern **E-Mail, Name** und **Abteilung** zusammen mit den festgelegten Einträgen O=Universitaet Hamburg und C=DE gebildet.

Geben Sie auch eine PIN ein und bestätigen Sie diese noch einmal, stimmen Sie der Zertifizierungsrichtlinie zu und stimmen Sie bitte unbedingt auch einer Veröffentlichung Ihres Zertifikates zu. Nur wenn Sie der Veröffentlichung zustimmen, ist Ihr Zertifikat später über den Button "Zertifikate suchen" zu finden und Sie sind damit für andere Teilnehmer nachvollziehbar vertrauenswürdig. Genauso aber werden Sie auch andere Teilnehmer als vertrauenswürdig einstufen können, wenn diese der Veröffentlichung ihres Zertifikats zugestimmt haben.

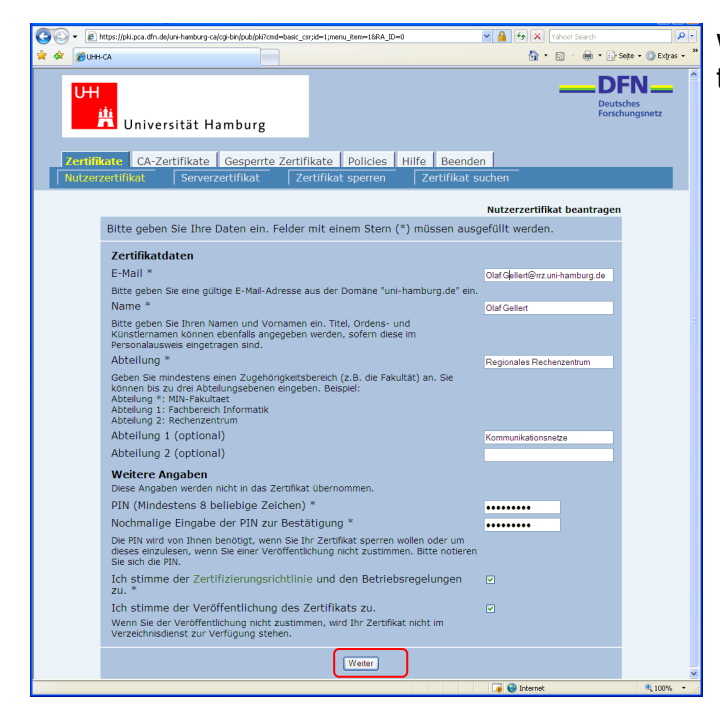

| ۰.                  | Windows Internet          | Explorer                                                                                                    |                                                                                                    |                      | Wonn  |
|---------------------|---------------------------|----------------------------------------------------------------------------------------------------|----------------------------------------------------------------------------------------------------|----------------------|-------|
| • [                 | 🔊 https://pki.pca.dfr     | .de/uni-hamburg-ca/cgi-bin/pub/pki                                                                                              | 💌 🔒 🐓 🗙 Yahoo! Search                                                                                     | P •                  | vvenn |
| Ø                   | UHH-CA                    |                                                                                                    | 🟠 • 🔂 · 🖶 • 🗗 s                                                                                           | sjte • 🕥 Extyras • 🎇 | tigen |
| H                   | ti<br>Univers             | sität Hamburg                                                                                                    |                                                                                                    | Deut<br>Forsc        | U     |
| i <b>fik</b><br>erz | cate CA-Zer<br>certifikat | tifikate Gesperrte Zertif<br>Serverzertifikat Ze                                                                                | ikate Policies Hilfe Beenden<br>ertifikat sperren Zertifikat suchen                                       |                      |       |
|                     |                           |                                                                                                    | Nutzerzertifikat beantragen - Bestätige                                                                   | n                    |       |
|                     | Die folgend               | len Daten wurden eingetra                                                                                                    | gen:                                                                                                    |                      |       |
|                     |                           | Zertifikatdaten<br>E-Mail<br>Name<br>Abteilung 1 (optional)<br>Abteilung 2 (optional)<br>Weröffentlichen<br>Erweitet Oppionen>> | Olaf, Gellert@rrz.uni-hamburg.de<br>Olaf Gellert<br>Regionales Rechenzentrum<br>Kommunikationsnetze<br>Ja |                      |       |

u 😜 🥫

Wenn alle Angaben korrekt sind, bestätigen Sie mit **Weiter**.

Wenn alle Angaben korrekt sind, **bestä**tigen Sie.

 Mögliche Skriptingverletzung
 Image: Second Second Sec

Ändern Bestätigen

Bestätigen Sie mit JA.

| Ein neuer RS/ | A-Austauschschlüssel wird erstellt. 🛛 🛛 🚺                               |
|---------------|-------------------------------------------------------------------------|
|               | Eine Anwendung erstellt ein geschütztes Objekt.                         |
|               | Privater Schlüssel des Cry                                              |
|               | Sie haben die mittlere<br>Sicherheitsstufe gewählt OK Abbrechen Details |

Im Dialog "Ein neuer RSA-Austauschschlüssel wird erstellt" sollte zunächst die Sicherheitsstufe eingestellt werden: Automatisch wird eine mittlere Sicherheitsstufe gewählt. Über den Button Sicherheitsstufe kann die Sicherheitsstufe geändert werden.

| Ein neuer RSA-Austau | schschlüssel wird erstellt.                                                                                                    | $\times$ |
|----------------------|----------------------------------------------------------------------------------------------------|----------|
|                      | <ul> <li>Wählen Sie eine passende Sicherheitsstufe für dieses Objekt.</li> <li>● Hoch<br/>Bevor Objekt verwendet werden kann, muss meine<br/>Zustimmung mit einem Kennwort eingeholt werden.</li> <li>○ Mittel<br/>Bevor Objekt verwendet werden kann, muss meine<br/>Zustimmung eingeholt werden.</li> </ul> |          |
|                      | < Zurück Weiter > Abbrechen                                                                                                    |          |

Wählen Sie **Hoch** und klicken Sie dann auf **Weiter**.

| Ein neuer RSA-Austau | schschlüssel wird erstellt.                                                           | ×   |
|----------------------|---------------------------------------------------------------------------------------|-----|
|                      | Erstellen Sie ein Kennwort, um dieses Objekt zu schützen.                             |     |
|                      | Neues Kennwort für dieses Objekt erstellen<br>Kennwort für: Privater Schlüssel des Cr |     |
| Ť                    | Kennwort:                                                                             |     |
|                      | Bestätigen:                                                                           | J   |
|                      |                                                                                       |     |
|                      | < Zurück Eertig stellen Abbrech                                                       | nen |

Zum Schutz Ihres Schlüssels werden Sie zur Eingabe eines **Schlüssel-Kennwortes** aufgefordert. Nachdem Sie dieses eingegeben und bestätigt haben, wählen Sie **Fertig stellen**.

| Ein neuer R                                                                                                    | SA-Austausch                                                                                                    | schlüssel wird erstellt.                                                                                                    |                                                                                                    |
|----------------------------------------------------------------------------------------------------|----------------------------------------------------------------------------------------------------|----------------------------------------------------------------------------------------------------|----------------------------------------------------------------------------------------------------|
|                                                                                                    | Eine Anwend                                                                                                    | ung erstellt ein geschütztes Objekt.                                                                                                    |                                                                                                    |
|                                                                                                    | Privater Schlü                                                                                                    | issel des Cry                                                                                                    |                                                                                                    |
|                                                                                                    | Sie haben die<br>Sicherheitsstu                                                                                                    | hohe <u>S</u> icherheitsst                                                                                                    | ufe                                                                                                    |
|                                                                                                    |                                                                                                    | OK Abbrechen Det                                                                                                    | ails                                                                                                    |
|                                                                                                    |                                                                                                    |                                                                                                    |                                                                                                    |
|                                                                                                    |                                                                                                    |                                                                                                    |                                                                                                    |
| C UHH-CA - Windows Internet E                                                                                                    | xplorer                                                                                                    |                                                                                                    |                                                                                                    |
| CUFFLCA - Windows Internet E                                                                                                    | xplorer<br>de/uni-hamburg-ca/cg-bin/pub/pik                                                                                                    | ▼ ▲ (∱) ×) Tobal Seach                                                                                                    | Sete v <sup>os</sup> Extra v <sup>os</sup>                                                                                                    |
| C UBH CA. Windows Internet I<br>C UBH CA. Windows Internet I<br>C UBH CA. WINDOWS INTERNET<br>C UBH CA. WINDOWS INTERNET<br>C UBH CA. WINDOWS INTERNET<br>U UBH CA. WINDOWS INTERNET<br>U UBH CA. WINDOWS INTERNET<br>U UBH CA. WINDOWS INTERNET<br>U UBH CA. WINDOWS INTERNET<br>U UBH CA. WINDOWS INTERNET<br>U UBH CA. WINDOWS INTERNET<br>U UBH CA. WINDOWS INTERNET<br>U UBH CA. WINDOWS INTERNET<br>U UBH CA. WINDOWS INTERNET<br>U UBH CA. WINDOWS INTERNET<br>U UDI VIENTIAL INTERNET<br>U UDI VIENTIAL IN                                                                                                    | xplorer<br>deturshamburg-catog-bei(pob)(si                                                                                                    | V A value Search                                                                                                    | Contraction of the second second      |
| C UBH CA. Windows Internet I<br>C UBH CA. Windows Internet I<br>D UBPS//skpcadnu<br>C UBPS//skpcadnu<br>C UBPS//skpcadnu<br>UBPS//skpcadnu<br>UDPS//skpcadnu<br>UDPS//skpcad                     | xplorer<br>felure-handwar-cator-knipobijski<br>ität Hamburg                                                                                                    | V A video Search                                                                                                    | Sete C Betras C                                                                                                    |
| CURICA Windows Internet L<br>C C C C C C C C C C C C C C C C C C C                                                                                                     | eplarer<br>dejuri-hamburg-cargetingschijdel<br>ität Hamburg<br>ifikate Gesperite Zertifik                                                                                                    | ate Policies Hilfe Beenden                                                                                                    | Pettsches<br>Forschungsnetz                                                                                                    |
| 2001CA Windows Internet I<br>C C + 2 Inter(blace dhu<br>★ ★ Øuteca<br>Universi<br>Zertifikate CA-Zert<br>Nutzerzetfikat                                                                                                    | Aplarer<br>dejuri handurg calog tenjadajali<br>ität Hamburg<br>iffikate Gesperite Zertlfik<br>Serverzertlfikat Zert                                                                                                    | ate Policies Hilfe Beenden<br>jikat sperren<br>Zertifikat suchen                                                                                                    |                                                                                                    |
| 2001CA. Windows Internet 1<br>Constructions<br>Constructions<br>Construc | Aplorer<br>dejuri-handurg celog-brijskeljel<br>ität Hamburg<br>iffikate Gesperite Zertlifik<br>Server zertlifikat Zert                                                                                                    | ate Policies Hilfe Beenden j<br>jífkat speren Zertifikat suchen                                                                                                    |                                                                                                    |
| 2UBICA. Windows Internet 1       Image: State of the office and the office and the offi                                                                                                    | Anjorer<br>dejuri-handorg celog brigodopti<br>ität Hamburg<br>ifikate Gesperrte Zertlifik<br>Serverzertlifikat Zert<br>nd müssen Sie Ihren Zertlifi                                                                                                    | ate Policies Hilfe Beenden<br>fifkat sperren Zertifikat suchen<br>Zertifikatantrag ausdrucken.                                                                                                    | Solo Contraction Contraction                                                                                                    |
| 2 UBICA. Windows Internet I       Image: Constraint of the state of the state of t                                                                                                    | Anglarer<br>delari-handarg celegi telejastajali<br>ität Hamburg<br>iffikate Gesperrte Zertlifik<br>Serverzertlifikat Zert<br>nd müssen Sie Ihren Zertlifi<br>petätigen Sie die Schalffläc<br>katantarg geöffnet.                                                                                                    | ate Policies Hilfe Beenden<br>iffkat sperren Zertifikat suchen<br>Ertifikat suchen<br>Zertifikat suchen<br>Ertifikatantrag ausdrucken.<br>he "Zertifikatantrag anzelgen". Daraufhin wird der<br>trag aus, unterschreiben ihn und legen ihn bei Ihrer<br>intragsstellung abzuschließen.                                                                                                    | C C C C C C C C C C C C C C C C C C C                                                                                                    |
| Image: Second second second                                                                                                    | Alphrer<br>Alphrendorg calge Angelagia<br>Ität Hamburg<br>Ifikate Gesperrte Zertlifik<br>Serverzertlifikat Zert<br>nd müssen Sie Ihren Zertlifi<br>petätigen Sie die Schaltfläct<br>katantrag geöffnet.<br>Internogsstelle vor, um die A<br>ie den Zertlifikatantrag auss<br>rkarte "Beenden" verlassen                                                                                                    | ate Policies Hilfe Beenden<br>fikat sperren Zertifikat suchen<br>Zertifikatantrag ausdrucken.<br>he "Zertifikatantrag ausdrucken.<br>he "Zertifikatant | Control of the second second s |
| 2 UBICA. Windows Internet 1         Image: Constraint of the state of the state of the stat                                                                                                    | Apperer<br>dejuri-handrog sakg krigtstøjde<br>it ät Hamburg<br>ifikate Gesperrte Zertifik<br>Serverzertifikat Zert<br>ind müssen Sie Ihren Zertifikatar<br>rierungsstelle vor, um de A<br>irerungsstelle vor, um de A<br>irerungsstelle vor | ate Policies Hilfe Beenden<br>fifkat sperren Zertifikat suchen<br>Zertifikat suchen<br>Zertifikatantrag ausdrucken.<br>he "Zertifikatantrag ausdrucken.<br>he "Zertifikatantrag ausdrucken.<br>he "Zertifikatantrag ausdrucken.<br>he "Zertifikatantrag ausdrucken.<br>gedruckt haben, können Sie diese Schnittstelle über<br>-<br>endmatsmag anzeigen.                                                                                                    | Contraction of the second second seco |
| 2 UIICA Windows Internet I                                                                                                    | eplerer<br>deprivhendung-cargethripskipel<br>ität Hamburg<br>ifikate Gesperrte Zertfirk<br>Serverzertfirkat Zert<br>nd müssen Sie Ihren Zertfi<br>bestättnanga gestfinkt.<br>frucken Sie den Zertfirkatar<br>rierungsstelle vor, um die A<br>ie den Zertfirkatartrag aus-<br>rkarte "Beeenden" verlassen                                                                                                    | ate Policies Hilfe Beenden<br>fifkat sperren Zertifikat suchen<br>Zertifikatantrag ausdrucken.<br>he "Zertifikatantrag anzeigen". Daraufhin wird der<br>trag aus, unterschreiben ihn und legen ihn bei Ihrer<br>hirragsstellung abzuschließen.<br>gedruckt haben, können Sie diese Schnittstelle über                                                                                                    | Control of the second second s |

Internet Explorer 7 veranlasst nun die Generierung Ihres Schlüsselpaares auf Ihrem Rechner. Privater und öffentlicher Schlüssel ermöglichen später im Zusammenhang mit dem Zertifikat das Unterschreiben und Verschlüsseln von E-Mail. Bestätigen Sie mit **OK**.

Sie werden nun aufgefordert, sich den Zertifikatantrag auszudrucken.

## 4 Aufsuchen des Rechenzentrums

Sind alle Angaben auf dem Ausdruck korrekt, unterschreiben Sie ihn und suchen Sie nach telefonischer Absprache die Registrierungsstelle (RA) im RRZ auf:

Herr Olaf Gellert Regionales Rechenzentrum der Universität Hamburg Schlüterstraße 70 20146 Hamburg Telefon: 040 - 42838 4694 Terminabsprachen sind für den Vertretungsfall auch unter -3095 und -3050 möglich!

#### Folgendes ist mitzubringen:

- 1. Der vollständig ausgefüllte Zertifikatantrag,
- 2. der Personalausweis oder Pass,
- 3. ein Dokument, das die Zugehörigkeit zur Universität bestätigt (z.B. gültiger Studierendenausweis).

Wenn Sie den Mitarbeitern persönlich bekannt sind, kann auf das Dokument über die Zugehörigkeit (3.) verzichtet werden.

### Prüfung und Beglaubigung des Zertifikatantrages:

Nach Kontrolle des Zertifikatantrages wird dieser beglaubigt von der RA an die CA weitergeleitet. Dort wird das Zertifikat erstellt und Sie erhalten umgehend eine Benachrichtigung per E-Mail.

### 5 Antwort E-Mail und Zertifikat in den Browser importieren

Nachdem die UHH CA Ihr Zertifikat erstellt hat, erhalten Sie eine Mail vom PKI-Team der Universität Hamburg...

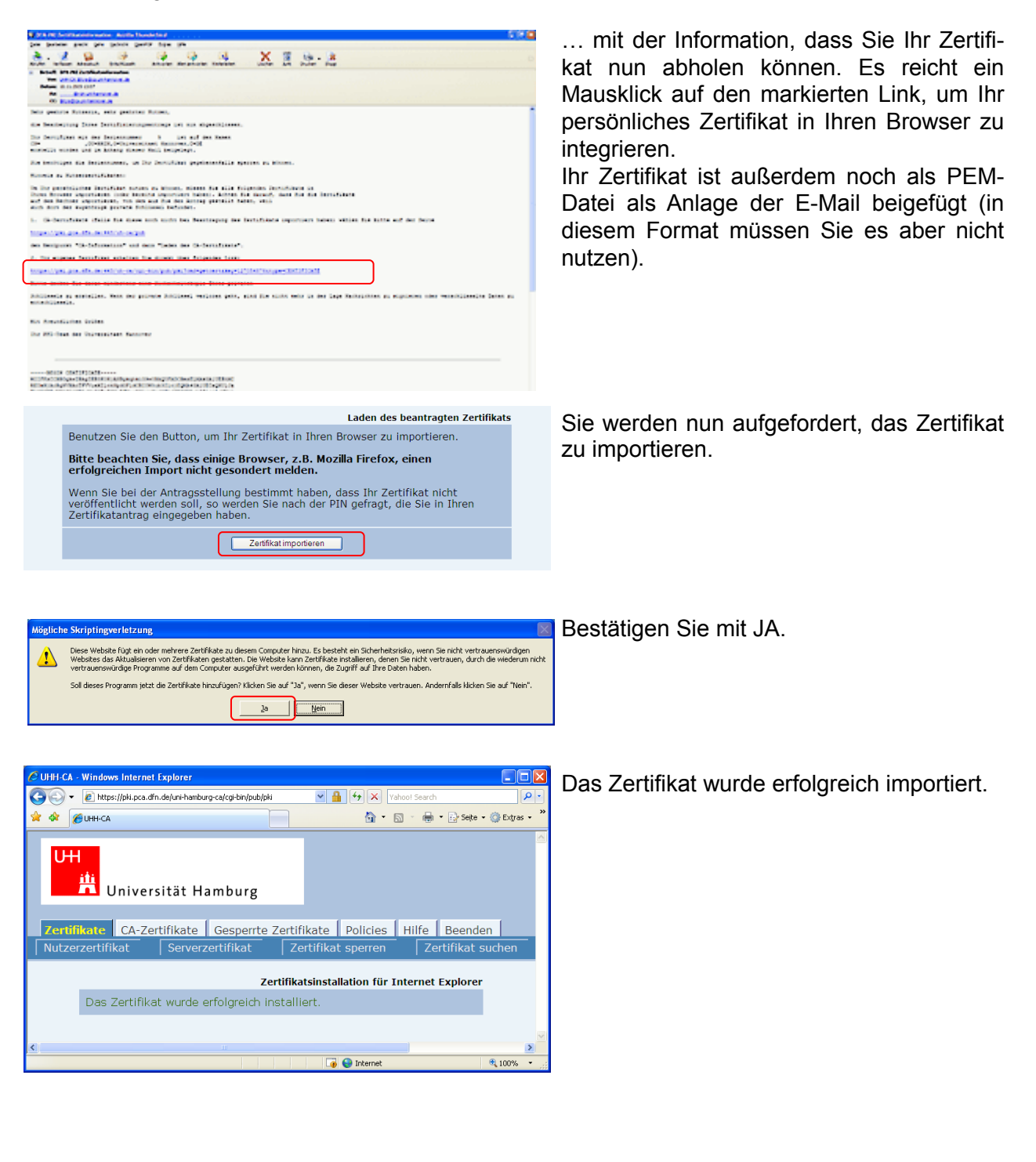

## 6 Sicherungskopie des privaten Schlüssels

Für die folgenden Schritte wird ein USB-Stick oder eine leere Diskette benötigt (oder ein anderer externer Datenträger).

| Internetoptioner                              | 1                                                     |                                                  |                                |                             | ? 🛛                        |
|-----------------------------------------------|-------------------------------------------------------|--------------------------------------------------|--------------------------------|-----------------------------|----------------------------|
| Verbindunge                                   | n<br>Sicherh                                          | Progra                                           | mme<br>Datensd                 | hutz                        | Erweitert<br>Inhalte       |
| Inhaltsratgeber<br>Filter I<br>diesen         | nelfen Ihnen<br>n Computer a                          | bei der Kon<br>angezeigt w<br>A <u>k</u> tiviere | ntrolle der i<br>erden kön     | Internetin<br>nen.<br>Einst | halte, die auf<br>ellungen |
| Zertifikate Zertifi<br>Q Identi               | kate werden<br>fizierung ver                          | für verschli<br>wendet.                          | üsselte Ve                     | rbindunge                   | n und zur                  |
| SL-Status                                     | löschen                                               | <u>Z</u> ertifik                                 | ate                            | <u>H</u> era                | usgeber                    |
| AutoVervollständi<br>AutoV<br>vorhe<br>und so | gen<br>ervollständig<br>rige Eingaber<br>hlägt Überei | en speicher<br>n auf Webs<br>nstimmunge          | t<br>eiten<br>en vor.          | Einst                       | ellungen                   |
| Feeds<br>Feeds<br>Websi<br>ander<br>könne     | bieten aktua<br>tes, die in In<br>en Programm<br>n.   | ilisierte Inhi<br>ternet Expl<br>en gelesen      | alte von<br>orer und<br>werden | Ei <u>n</u> st              | ellungen                   |
|                                               |                                                       | ОК                                               | Ab                             | brechen                     | Ü <u>b</u> ernehmen        |

Unter **Extras-Internetoptionen** finden Sie den Reiter **Inhalte**. Klicken Sie hier bitte **Zertifikate** an.

| Zertifikate          |                       |                  |                  |                    | ?×   |
|----------------------|-----------------------|------------------|------------------|--------------------|------|
| Beabsichtigter Zwec  | k: <alle></alle>      |                  |                  |                    | ~    |
| Eigene Zertifikate   | Andere Personen       | Zwischenzertif   | izierungsstellen | Vertrauenswürdige  | < >  |
| Ausgestellt für      | Ausges                | tellt von        | Gültig bis       | Angezeigter Name   |      |
| 🕮 Olaf Gellert       | UHH CA                | - G02            | 16.09.2010       | Olaf Gellert's Uni |      |
|                      |                       |                  |                  |                    |      |
| Importieren          | portieren             | atfernen         |                  | Er <u>w</u> eit    | ert  |
| Beabsichtigte Zwei   | tke des Zertifikats - |                  |                  |                    |      |
| Clientauthentifizier | ung, Sichere E-Mail   | l, Smartcard-Ann | neldung          | Anzeige            | n.   |
|                      |                       |                  |                  | <u>S</u> chlie     | eßen |

Unter **Eigene Zertifikate** sollte das eigene, von der UHH CA ausgestellte Zertifikat vorhanden sein. Wählen Sie Ihr neues Zertifikat von der UHH-CA aus und klicken Sie auf **Exportieren**.

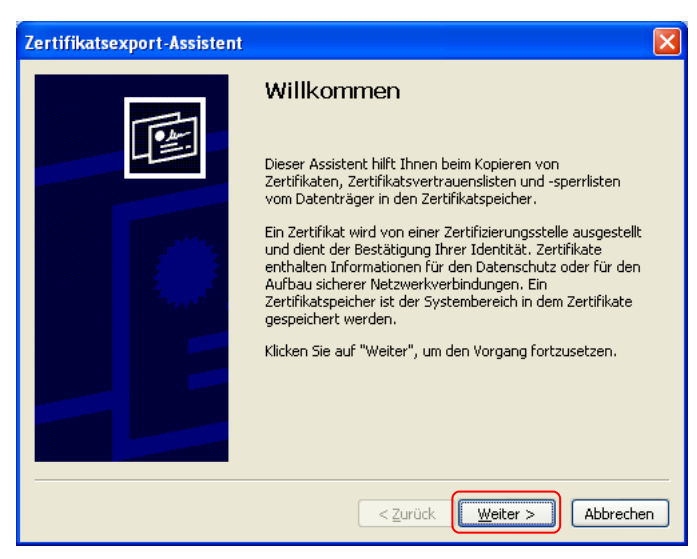

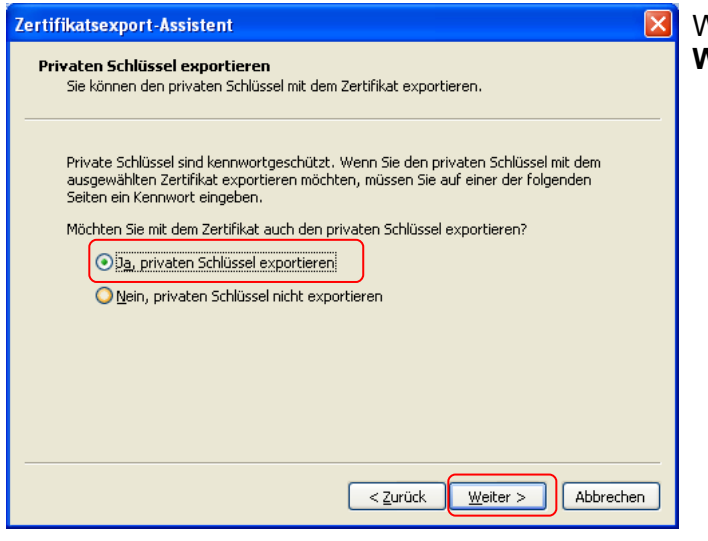

| Zertifikatsexport-Assistent                                                               |
|-------------------------------------------------------------------------------------------|
| Exportdateiformat<br>Zertifikate können in verschiedenen Dateiformaten exportiert werden. |
| Wählen Sie das gewünschte Format:                                                         |
| O DER-codiert-binär X.509 (.CER)                                                          |
| ○ B <u>a</u> se-64-codiert X.509 (.CER)                                                   |
| O Syntaxstandard kryptografischer Meldungen - "PKCS #7"-Zertifikate (.P7B)                |
| Wenn möglich, alle Zertifikate im Zertifizierungspfad einbeziehen                         |
| Privater Informationsaustausch - PKCS #12 (.PFX)                                          |
| Wenn möglich, alle Zertifikate im Zertifizierungspfad einbeziehen                         |
| ☑ ⊻erstärkte Sicherheit aktivieren (IE 5.0, NT 4.0 SP4 oder höher erforderlich)           |
| Privaten Schlüssel nach erfolgreichem Export löschen                                      |
|                                                                                           |
| < <u>Z</u> urück <u>Weiter</u> Abbrechen                                                  |

Es öffnet sich der Zertifikatsexport-Assistent. Wählen Sie **Weiter**.

Wählen Sie "Ja" und bestätigen Sie mit Weiter.

Setzen Sie bitte die beiden Haken. Bestätigen Sie mit **Weiter**.

| Zertifikatsexport-Assistent                                                                            | ] Da in d           |
|----------------------------------------------------------------------------------------------------|---------------------|
| Kennwort                                                                                               | sel abo             |
| Der private Schlüssel muss mit einem Kennwort geschützt werden, um die Sicherheit<br>zu gewährleisten. | einem               |
| Geben Sie ein Kennwort ein und bestätigen Sie dieses.                                                  | Sie nui<br>stätigei |
| <u>N</u> eninwort:<br>******                                                                           |                     |
| '<br>K <u>e</u> nnwort bestätigen:                                                                     | erinner             |
| *****                                                                                                  | einen a             |
|                                                                                                    | importi             |
|                                                                                                    | <u> </u>            |
|                                                                                                    |                     |
|                                                                                                    |                     |
|                                                                                                    |                     |
| < <u>Z</u> urück <u>W</u> eiter > Abbrechen                                                            |                     |
|                                                                                                    |                     |

Da in dem Backup auch der private Schlüssel abgelegt wird, muss das Backup mit einem Kennwort gesichert werden. Geben Sie nun ein Backup-Kennwort ein und bestätigen Sie dieses noch einmal.

Das Kennwort ist frei wählbar. Sie müssen es unbedingt aufbewahren bzw. sich daran erinnern, wenn Sie Ihr Zertifikat später in einen anderen Browser oder E-Mail-Client importieren möchten.

| Zertifikatsexport-Assistent                                                   | × |
|-------------------------------------------------------------------------------|---|
| <b>Exportdatei</b><br>Geben Sie die den Namen der zu exportierenden Datei an. |   |
| Dateiname:                                                                    |   |
| Durchsuchen                                                                   |   |
|                                                                               |   |
|                                                                               |   |
|                                                                               |   |
|                                                                               | _ |
| < <u>Z</u> urück <u>W</u> eiter > Abbrechen                                   |   |

#### Drücken Sie Durchsuchen.

| Speichern unte          | er           |                                   |       |         | ? 🗙               |
|-------------------------|--------------|-----------------------------------|-------|---------|-------------------|
| Spejchern in:           | Sechseldater | nträger (F:)                      | ) 🛛 🖉 | ) 📂 🛄 - |                   |
| Zuletzt<br>verwendete D | Documents    |                                   |       |         |                   |
| Desktop                 |              |                                   |       |         |                   |
| igene Dateien           |              |                                   |       |         |                   |
| Arbeitsplatz            |              |                                   |       |         |                   |
| <b>S</b>                | Dateiname:   | Zertifikat.pfx                    |       |         | <u>S</u> peichern |
| Netzwerkumgeb           | Dateityp:    | Privater Informationsaustausch (* | .pfx) | *       | Abbrechen         |

Wählen Sie den Wechseldatenträger (USB-Stick) oder das Floppylaufwerk bzw. einen anderen externen Datenträger, geben Sie einen Dateinamen ein und drücken Sie **Speichern**. Sie gelangen zurück zum vorigen Dialog, den Sie mit **Weiter** fortsetzen.

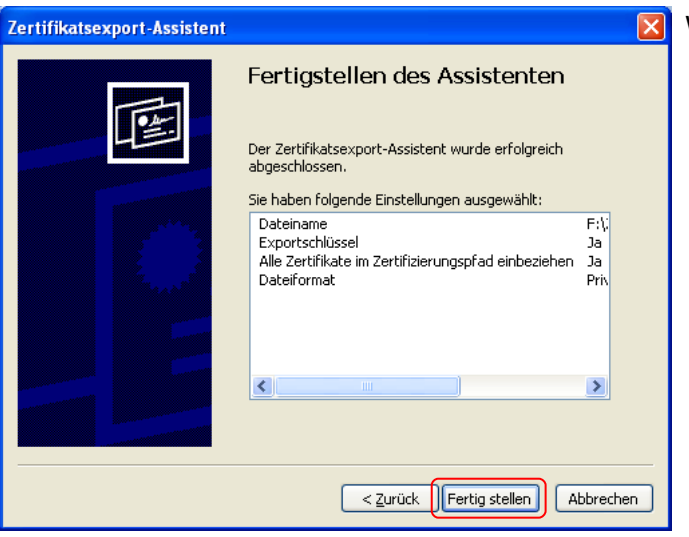

| Der private A | ustauschschlüssel wird exportiert.                              | X |
|---------------|-----------------------------------------------------------------|---|
|               | Eine Anwendung erfordert Zugriff auf ein geschütztes<br>Objekt. |   |
|               | Privater Schlüssel des Cry                                      |   |
|               | OK Abbrechen Details                                            |   |

Wenn Sie die hohe Sicherheitsstufe für Ihren Schlüssel gewählt haben, erscheint eine Kennwort-Abfrage. Geben Sie das Schlüssel-Kennwort für den Schlüssel ein und bestätigen Sie mit **OK**.

| Zertifikatsexport-Assistent                        |
|----------------------------------------------------|
| Der Exportvorgang wurde erfolgreich abgeschlossen. |
| ОК                                                 |

Bestätigen Sie mit OK.

Wählen Sie Fertig Stellen.

## 7 Wichtiger Hinweis zum Einstellen der Sicherheitsstufe

Für den Fall, dass Sie beim Erstellen des Zertifikatantrages für den privaten Schlüssel <u>nicht</u> die hohe Sicherheitstsufe eingestellt haben (wobei es Ihnen grundsätzlich freigestellt ist, ob Sie die hohe, mittlere oder niedrige Sicherheitsstufe wählen), wird beim Signieren einer E-Mail kein Kennwort abgefragt.

Es besteht somit die Gefahr, dass ein Virus mit eigener SMTP-Engine (versendet eigenständig Mails an z.B. die Einträge im Adressbuch) nun möglicherweise auch signierte Mails verschicken kann.

Darum sollte <u>unbedingt immer die hohe Sicherheitsstufe</u> eingestellt werden, um zu gewährleisten, dass für signierte Mails immer ein Kennwort abgefragt wird, so dass der oben beschriebene Fall nach Virusbefall, oder ähnlich gelagerter Missbrauch, verhindert wird.

So ändern Sie die Sicherheitsstufe für Ihren privaten Schlüssel: Windows hat keinen Mechanismus vorgesehen, um die Sicherheitsstufe zu verändern. Zum Ändern der Sicherheitsstufe wird der Schlüssel einfach erneut von der Sicherheitskopie importiert. Sie benötigen den USB-Stick oder die Diskette, auf der Sie ihren privaten Schlüssel gespeichert haben.

| Zertifikate          |                      |                  |                 |                    | ?×   |
|----------------------|----------------------|------------------|-----------------|--------------------|------|
| Beabsichtigter Zwecł | a <alle></alle>      |                  |                 |                    | ~    |
| Eigene Zertifikate   | Andere Personen      | Zwischenzertifiz | zierungsstellen | Vertrauenswürdige  | < >  |
| Ausgestellt für      | Ausgeste             | llt von          | Gültig bis      | Angezeigter Name   |      |
| 🔛 Olaf Gellert       | UHH CA -             | G02              | 16.09.2010      | Olaf Gellert's Uni |      |
|                      |                      |                  |                 |                    |      |
|                      |                      |                  |                 |                    |      |
|                      |                      |                  |                 |                    |      |
|                      |                      |                  |                 |                    |      |
|                      |                      |                  |                 |                    |      |
|                      |                      |                  |                 |                    |      |
| Importieren Ex       | portieren Entf       | rernen           |                 | Er <u>w</u> eit    | ert  |
| Beabsichtigte Zwee   | ke des Zertifikats — |                  |                 |                    |      |
|                      |                      |                  |                 |                    |      |
|                      |                      |                  |                 | Anzeige            | en   |
|                      |                      |                  |                 |                    |      |
|                      |                      |                  |                 | <u>S</u> chlie     | эßen |

Wählen Sie im Menü des Internet Explorers unter **Extras** die **Internetoptionen**. Unter dem Reiter **Inhalte** wählen Sie den Button **Zertifikate**.

Unter **Eigene Zertifikate** sollte das eigene von der Universität Hamburg ausgestellte Zertifikat vorhanden sein. Der rot markierte Schalter **Importieren** wird erst nach der Auswahl des eigenen Zertifikates verfügbar.

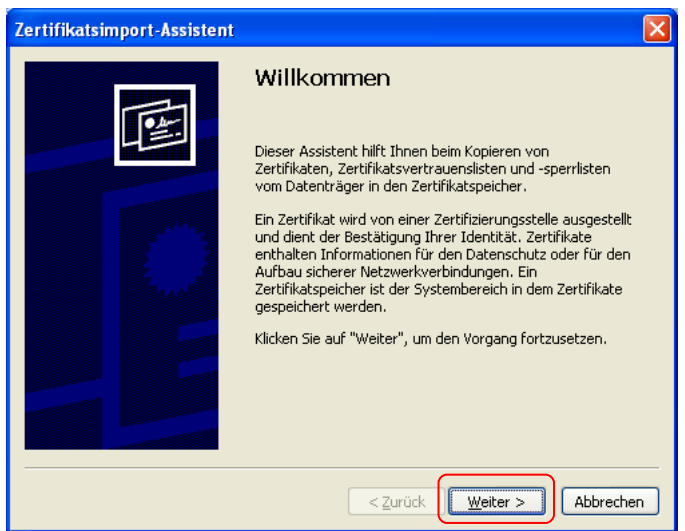

Es öffnet sich der Zertifikatsimport-Assistent. Drücken Sie **Weiter**.

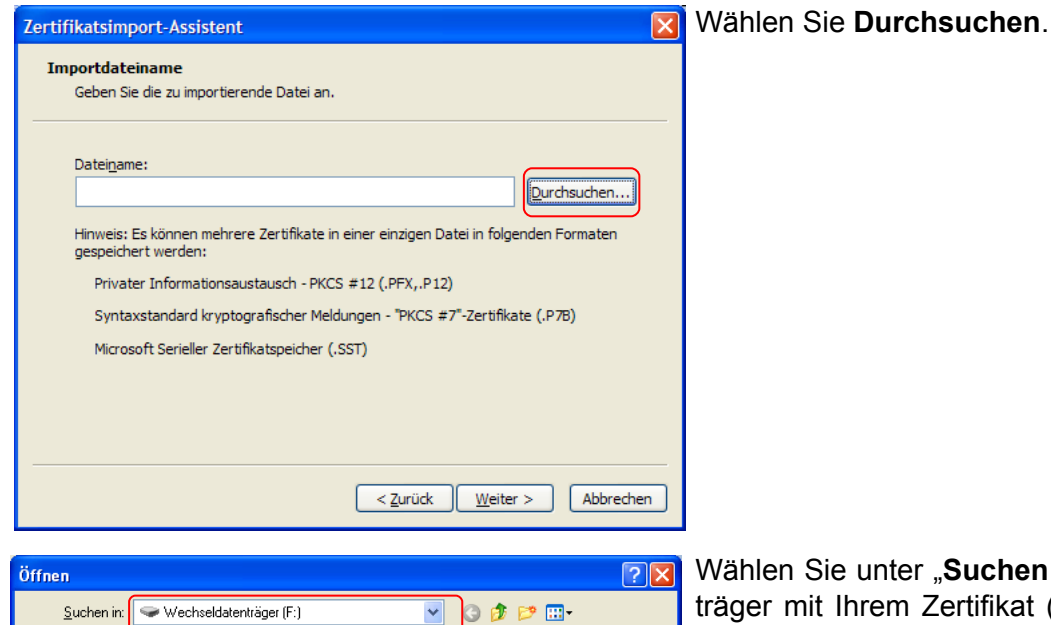

🕑 🗿 🤌 🛄 -Documents Zertifikat Ò Zuletzt rwendete D.. Desktop Eigene Dateier **Si** Arbeitsplatz Dateiname: Öffnen Zertifikat < Abbrechen Dateityp: Privater Informationsaustausch (\*.pfx;\*.p12) ~ Netzwerkumgeb

Wählen Sie unter "**Suchen in:**" den Datenträger mit Ihrem Zertifikat (USB-Stick oder Diskette). Wählen Sie Ihr Zertifikat an und klicken Sie auf **Öffnen**.

| Zert | ifikatsimport-Assistent 🛛 🗙                                                                                 | Wählen Sie "Weiter". |
|------|----------------------------------------------------------------------------------------------------|----------------------|
| I    | mportdateiname<br>Geben Sie die zu importierende Datei an.                                                  |                      |
| —    |                                                                                                    |                      |
|      | Dateiname:                                                                                                  |                      |
|      | F:\Zertifikat.pf×                                                                                           |                      |
|      | Hinweis: Es können mehrere Zertifikate in einer einzigen Datei in folgenden Formaten<br>gespeichert werden: |                      |
|      | Privater Informationsaustausch - PKCS #12 (.PFX,.P12)                                                       |                      |
|      | Syntaxstandard kryptografischer Meldungen - "PKCS #7"-Zertifikate (.P7B)                                    |                      |
|      | Microsoft Serieller Zertifikatspeicher (.SST)                                                               |                      |
|      |                                                                                                    |                      |
|      |                                                                                                    |                      |
|      |                                                                                                    |                      |
| -    | < <u>Z</u> urück Weiter > Abbrechen                                                                         |                      |

| Zertifikatsimport-Assistent                                                                                                    | × |
|----------------------------------------------------------------------------------------------------|---|
| Kennwort<br>Der private Schlüssel wurde mit einem Kennwort geschützt, um die Sicherheit zu<br>gewährleisten.                                                                                                |   |
| Geben Sie das Kennwort für den privaten Schlüssel ein.<br>Kennwort :                                                                                                    |   |
| *********                                                                                                    |   |
| Hohe Sicherheit f ür den privaten Schl üssel aktivieren. Immer wenn der private<br>Schl üssel von einer Anwendung verwendet wird, werden Sie zur Eingabe<br>aufgefordert, wenn Sie diese Option aktivieren. |   |
| Schlüssel als exportierbar markieren. Dadurch können Sie Ihre Schlüssel zu<br>einem späteren Zeitpunkt sichern bzw. überführen.                                                                             |   |
|                                                                                                    |   |
| < <u>Z</u> urück <u>Weiter</u> > Abbrechen                                                                                                    |   |

| Zertifikatspeicher sind Systembereich                                   | ne, in denen Zertifikate gespeichert            |    |
|-------------------------------------------------------------------------|-------------------------------------------------|----|
| Windows kann automatisch einen Zer<br>Pfad für die Zertifikate angeben. | rtifikatspeicher auswählen oder Sie können eine | n  |
| <ul> <li>Zertifikatspeicher automatisch</li> </ul>                      | auswählen (auf dem Zertifikattyp basierend)     |    |
| ◯ <u>A</u> lle Zertifikate in folgendem Sp                              | peicher speichern                               |    |
| Zertifikatspeicher:                                                     |                                                 |    |
| Eigene Zertifikate                                                      | Durchsucher                                     | n) |
|                                                                         |                                                 |    |
|                                                                         |                                                 |    |
|                                                                         |                                                 |    |
|                                                                         |                                                 |    |
|                                                                         |                                                 |    |

Setzen Sie das Häkchen für Hohe Sicherheit und für Schlüssel als exportierbar markieren. Geben Sie dann das Backup-Kennwort für Ihren privaten Schlüssel an, das Sie zuvor beim Exportieren benutzt haben.

Dieses Kennwort ist nicht zu verwechseln mit dem Schlüssel-Kennwort für die hohe Sicherheitsstufe für Ihr Zertifikat.

Mit diesem Kennwort hatten Sie Ihren privaten Schlüssel auf der Diskette vor missbräuchlichen Zugriff geschützt.

Drücken Sie Weiter.

Wählen Sie Zertifikatsspeicher automatisch auswählen. Weiter

| Zertifikatsimport-Assistent   |                                                                             | ×                                                     |
|-------------------------------|-----------------------------------------------------------------------------|-------------------------------------------------------|
| Fertigstellen des Assistenten |                                                                             | Assistenten                                           |
|                               | Der Zertifikatsimport-Assistent für die wurde erfolgreich<br>abgeschlossen. |                                                       |
|                               | Sie haben folgende Einstellungen ausgewählt:                                |                                                       |
|                               | Gewählter Zertifikatspeicher<br>Inhalt<br>Dateiname                         | Auswahl wird vom Assisten<br>PFX<br>F:\Zertifikat.pfx |
|                               | < <u> </u>                                                                  |                                                       |
|                               | < <u>Z</u> urück                                                            | Fertig stellen Abbrechen                              |

Wählen Sie Fertig Stellen.

| Ein neuer pri | vater Austauschschlüssel wird importiert. 🛛 🔀                           |
|---------------|-------------------------------------------------------------------------|
|               | Eine Anwendung erstellt ein geschütztes Objekt.                         |
|               | Privater Schlüssel des Cry                                              |
|               | Sie haben die mittlere<br>Sicherheitsstufe gewählt OK Abbrechen Details |

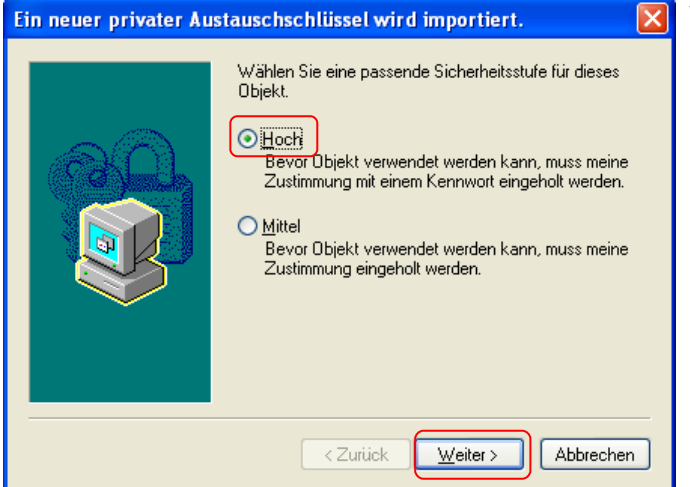

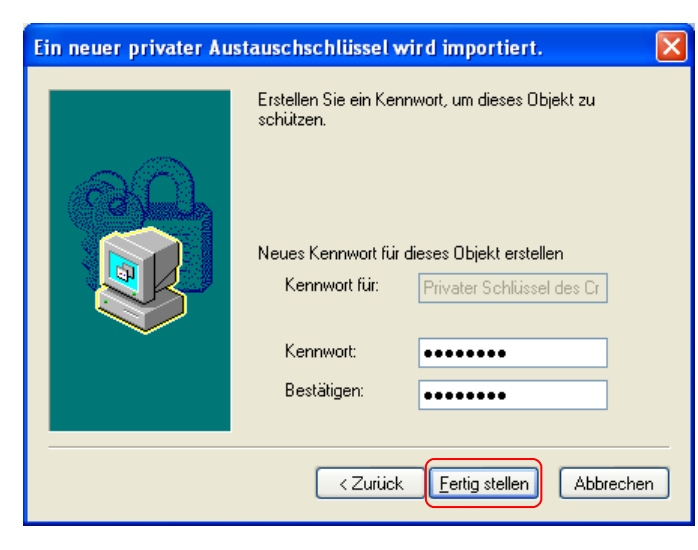

Jetzt können und sollen Sie die Sicherheitsstufe ändern.

Hier sollten Sie die **Sicherheitsstufe ein**stellen wählen.

Wählen Sie jetzt Hoch.

Sie werden nun zur Eingabe eines **Schlüssel-Kennwortes** aufgefordert. Damit wird der Kryptospeicher auf Ihrem Computer, der das eigene Zertifikat und den zugehörigen privaten Schlüssel beinhaltet, geschützt. Überlegen Sie sich ein Kennwort und bestätigen Sie dieses noch einmal. Dieses Kennwort wird bei jeder zu signierenden Mail abgefragt werden.

Drücken Sie Fertig Stellen.

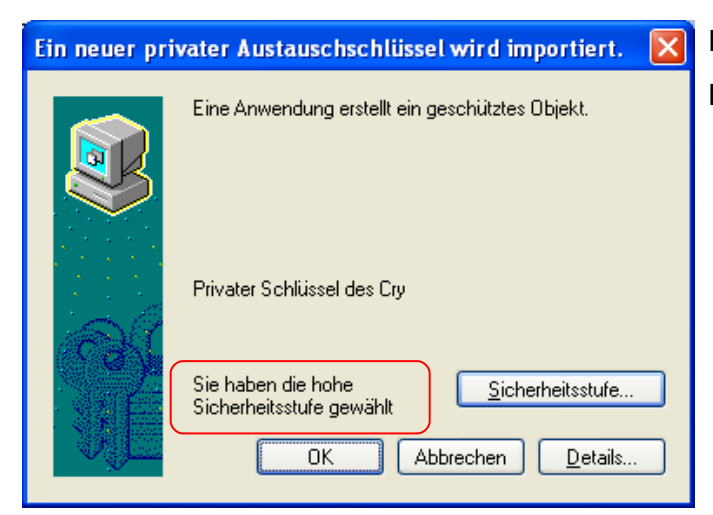

Die Sicherheitsstufe wurde geändert. Bestätigen Sie mit **OK**.

ΟΚ

| Zertifikatsimport-Assistent |                                    |  |
|-----------------------------|------------------------------------|--|
| (į)                         | Der Importvorgang war erfolgreich. |  |
|                             | ОК                                 |  |